# Подайте заявление на право управления транспортным средством через интернет

# Важно! Для получения услуги необходимо иметь подтвержденную учетную запись на Портале Госуслуг

Подать заявление можно на Едином портале госуслуг (<u>https://www.gosuslugi.ru</u>) и региональном портале услуг Тюменской области (<u>https://uslugi.admtyumen.ru</u>)

### Как подать заявление на портале Госуслуг:

**1.** Зайдите на портал Госуслуг (<u>www.gosuslugi.ru</u>) и авторизуйтесь в Личном кабинете, используя подтвержденную учетную запись ЕСИА.

Если Вы не зарегистрированы на портале или статус Вашей учетной записи не подтвержден, воспользуйтесь инструкцией для регистрации и подтверждения учетной записи на портале Госуслуг, размещенной на сайте МФЦ Тюменской области в разделе «Новости» (<u>https://mfcto.ru/news/4edba2c7-0c8e-4c14-b708-7db4742cc74f</u>).

2. На главной странице портала кликните на раздел «Авто Права Транспорт».

В открывшемся выпадающем списке выберите услугу «Получение права на управление транспортным средством».

| Ср<br>Здоровье           | Справки<br>Выписки             | ©<br>Пособия<br>Пенсия Льготы      | 📻<br>Авто Права<br>Транспорт  | <b>С</b> емья         | Дети<br>Образование | В<br>Паспорта<br>Регистрация | <b>у</b><br>Штрафы<br>Долги | Стройка            | Прочее         | Ведомства |   |
|--------------------------|--------------------------------|------------------------------------|-------------------------------|-----------------------|---------------------|------------------------------|-----------------------------|--------------------|----------------|-----------|---|
| популярн                 | ЫЕ УСЛУГ <mark>И</mark>        |                                    |                               |                       | ЧАС                 | ТО ЗАДАВАЕМЬ                 | ІЕ ВОПРОСЫ                  | I                  |                |           | × |
| Регистраци               | ия транспортн                  | ого средства                       |                               |                       | При                 | пожение «Госусл              | <mark>іуги А</mark> вто»    |                    |                |           |   |
| Сервис про               | верки трансп                   | ортных средств                     | 1                             |                       | ~                   | Что такое прило              | жение «Госусл               | іуги Авто»         |                |           |   |
| Получение                | права на упра                  | вление транспо                     | ортным средст                 | вом                   | ~                   | Что такое СТС                |                             |                    |                |           |   |
| Разрешени                | е на перевозку                 | у тяжеловесных                     | грузов                        |                       | ~                   | Кому и когда доо             | ступна функци               | ия предъявления С  | тс             |           |   |
| Получение<br>инвалидов   | возможности                    | парковки на спе                    | ециальных мее                 | стах для              | Пока                | вать все                     |                             |                    |                |           |   |
| Государств               | енная регистр                  | рация маломерн                     | ных судов                     |                       | Поку                | ика и продажа а              | втомобиля                   |                    |                |           |   |
| Удостовере               | ение на право                  | управления мал                     | померным суд                  | ном                   | ~                   | Есть ли открыты              | іе сервисы для              | проверки автомо    | биля по базе д | анных     |   |
| Освидетел                | ьствование м                   | аломерных судс                     | DB                            |                       |                     | ГИБДД                        |                             |                    |                |           |   |
|                          |                                |                                    |                               |                       | ~                   | Как проверить, с             | нят ли автомо               | биль с учёта после | епродажи       |           |   |
| УСЛУГИ ДЛЯ Т             | ОМЕНСКОЙ ОБЛА                  | сти                                |                               |                       | ~                   | Как оформить до              | оговор купли-               | продажи            |                |           |   |
| Прием экза<br>выдача удо | менов на прав<br>остоверений т | зо управления са<br>ракториста-маш | амоходными и<br>иниста (тракт | иашинами и<br>ориста) | Вод                 | ительское удост              | оверение                    |                    |                |           |   |
| Проведени                | е техническог                  | о осмотра самох                    | ходных машин                  | и других видо         | в                   | Как получить ил              | и заменить во,              | дительское удосто  | оверение       |           |   |
| государств               | енный надзор                   | ) за их техническ                  | ким состояние                 | М                     | ~                   | Как записаться н             | а экзамен в ГИ              | 1БДД               |                |           |   |
| Госрегистр               | ация самоход                   | ных машин                          |                               |                       | ~                   | Со скольки лет м             | иожно получат               | гь водительские пр | рава           |           |   |

**3.** Перед вами весь список услуг. Если услуга в списке электронных - Вы можете подать заявление на портале Госуслуг. Если услуга в списке неэлектронных - на портале Госуслуг Вы можете ознакомиться с информацией о получении услуги, в том числе способах подачи заявления.

Выберите услугу, соответствующую вашей жизненной ситуации.

| Получение права на управление транспорт<br>средством                                                                                | НЫМ                                                 |
|----------------------------------------------------------------------------------------------------|-----------------------------------------------------|
| С Вернуться Проведение экзаменов на право управления транспортными средствами и выдача водительских удостоверений                   |                                                     |
| Показаны услуги Для граждан 🗸                                                                                                    | Услугу предоставляет                                |
| Электронные услуги                                                                                                    | Министерство внутренних дел<br>Российской Федерации |
| Замена водительского удостоверения при смене данных владельца, утрате или непригодности                                             |                                                     |
| Замена водительского удостоверения при истечении срока его действия или изменений в состоянии здоровья водителя                     | На этой странице                                    |
| О Получение водительского удостоверения                                                                                             | Электронные услуги<br>Неэлектронные услуги          |
| Получение международного водительского удостоверения                                                                                | частые вопросы                                      |
| Неэлектронные услуги                                                                                                    | Полезные материалы                                  |
| Получение водительского удостоверения после сдачи экзаменов                                                                         |                                                     |
| Получение российского национального водительского удостоверения после обмена иностранного национального водительского удостоверения |                                                     |

**4.** Откроется страница выбранной Вами услуги с описанием. Обязательно прочтите эту информацию, в ней указан порядок действий для получения услуги, список документов, которые необходимо взять с собой при посещении Госавтоинспекции. Обратите внимание! При оплате госпошлины на портале безналичным способом — Вы получите скидку 30%. Во всех остальных случаях оплата производится полностью.

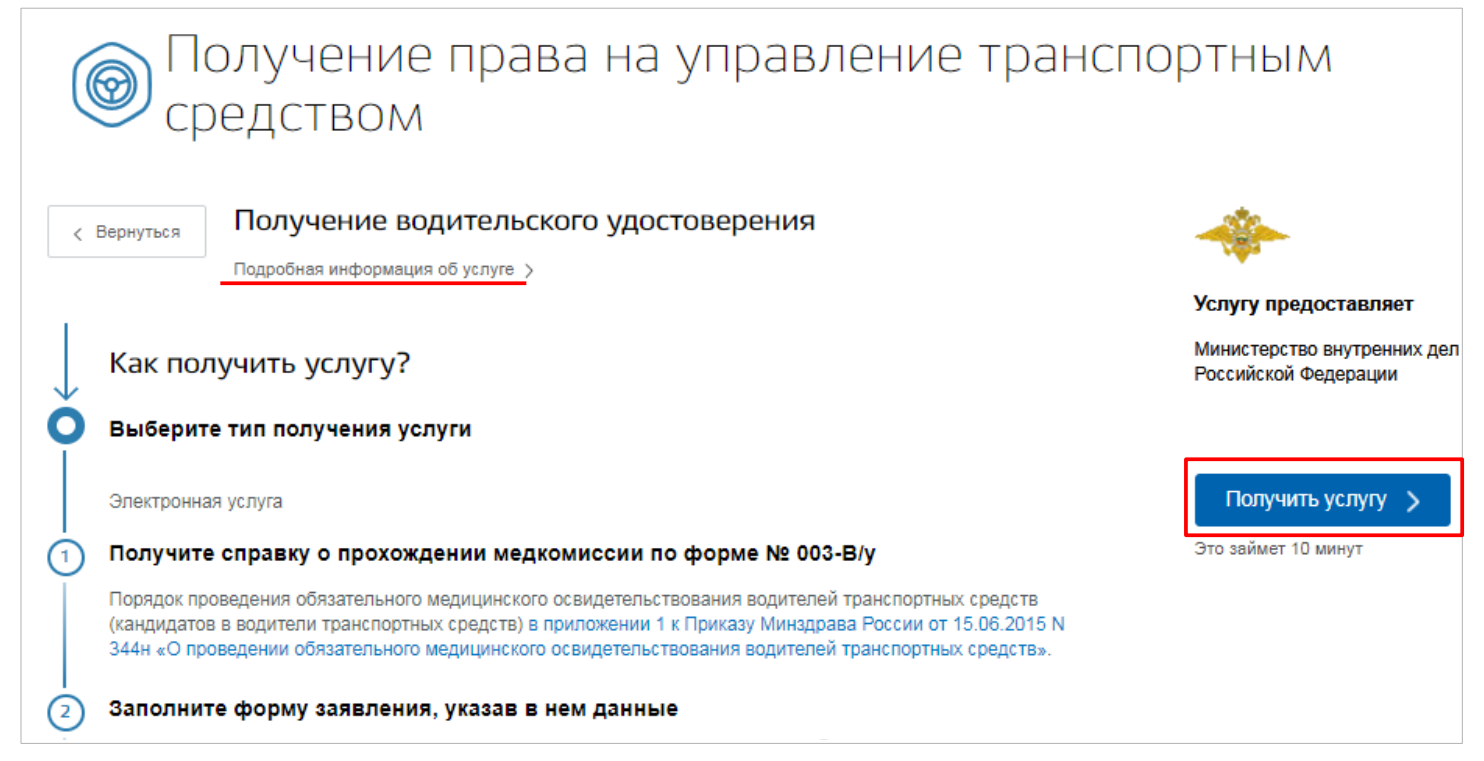

Чтобы ознакомиться со сроками оказания услуги, перечнем необходимых документов и основаниями для отказа в предоставлении услуги, нажмите кнопку «Подробная информация об услуге». Либо нажмите на кнопку «Получить услугу» и переходите к шагу 6.

**5.** При нажатии на кнопку «Подробная информация об услуге» откроется страница выбранной Вами услуги с ее подробным описанием.

| 🞯 Получе                          | ение водительских удостоверений                                                                                          |                                                                                                    |
|-----------------------------------|----------------------------------------------------------------------------------------------------|----------------------------------------------------------------------------------------------------|
| < вернуться Пода<br>проф<br>трано | ча заявления на сдачу экзаменов после прохождения<br>вессионального обучения на право управления<br>спортными средствами | <b>Услугу предоставляет</b><br>Иинистерство внутренних дел<br>Российской Федерации<br>Получить услугу |
| Содержание                        | Описание услуги                                                                                                    |                                                                                                    |
| Описание услуги                   | · · · · · · · · · · · · · · · · · · ·                                                                                    |                                                                                                    |
| Как получить услугу               | Как получить услугу 🔿                                                                                                    |                                                                                                    |
| Стоимость и порядок оплаты        | Способы подачи заявки:                                                                                                   |                                                                                                    |
| Сроки оказания услуги             | • Лично                                                                                                    |                                                                                                    |
| Категории получателей             | • Через ЕПГУ                                                                                                    |                                                                                                    |

Чтобы оформить услугу, нажмите на кнопку «Получить услугу».

**6.** Откроется страница с формой заявления, которую необходимо поэтапно заполнить. Форма заявления для разных подуслуг одна, за исключением небольших отличий.

| (  | 0     | Под<br>про<br>пра<br>Получе | дача заявления на сдачу экзаменов после<br>охождения профессионального обучения на<br>аво управления транспортными средствами<br>ение права на управление транспортным средством |
|----|-------|-----------------------------|----------------------------------------------------------------------------------------------------|
| Ka | акую  | о кат                       | егорию вы хотите получить                                                                                                    |
| 1  | Пройд | ена подго                   | отовка и планируется получение категории                                                                                                    |
|    | 03    | Ê6                          | A                                                                                                    |
|    |       |                             | В                                                                                                    |
|    |       | B                           | C                                                                                                    |
|    |       |                             | D                                                                                                    |
|    |       |                             | ЕКВ                                                                                                    |
|    |       |                             | EKC                                                                                                    |
|    |       |                             | ΕκD                                                                                                    |

Для услуги «Получение водительского удостоверения» сначала необходимо выбрать категорию прав на управление транспортным средством.

Далее формы заявлений схожи: персональные и паспортные данные, адрес места жительства заполнятся автоматически из «Личного кабинета». Чтобы изменить их, нажмите «Изменить данные профиля». Сведения в незаполненные поля введите вручную.

| 1 | Ваши персональные данные         | Изменить данные профиля   |
|---|----------------------------------|---------------------------|
|   | Фамилия                          | Отчество                  |
|   | Дата рождения                    |                           |
|   | E – mail Контактный телефон +7(9 | -                         |
|   |                                  |                           |
| 2 | Ваши паспортные данные           | Изменить данные профиля 📀 |
|   | Серия Дата выдачи                | Код подразделения         |
|   | Кем выдан<br>ОВД Тюменской обл.  |                           |
|   | Гражданство<br>Россия            |                           |
|   | Страна рождения<br>Россия        |                           |
|   | необязательно                    |                           |
|   | Место рождения<br>Тюменской обл. |                           |
|   |                                  | необязательно             |

Для услуги «Получение водительского удостоверения» введите сведения об автошколе.

| Сведения о   | б автошколе             |                            |         |       |
|--------------|-------------------------|----------------------------|---------|-------|
| Укажите назв | ание автошколы и сведе  | ния о сертификате об ее ок | ончании |       |
| Введите н    | азвание автошколы       |                            |         |       |
| Номер се     | ртификата               | Дата выдачи                |         |       |
|              |                         |                            |         |       |
| Хотели бы вь | ı указать номер лицензи | и автошколы?               |         |       |
| 💽 Да         |                         |                            |         |       |
|              |                         |                            |         |       |
| Регистра     | ционный номер           | Дата выдачи                | Серия   | Номер |
|              |                         |                            |         |       |
| Нет          |                         |                            |         |       |

В случае замены водительского удостоверения, укажите причину, а также сведения о медицинской справке и данные водительского удостоверения.

| 4   | В связи с чем происх<br>удостоверения? | одит замена водите                 | льского           |         |               |      |               |    |
|-----|----------------------------------------|------------------------------------|-------------------|---------|---------------|------|---------------|----|
|     | <ul> <li>Утратой или хищени</li> </ul> | ем                                 |                   |         |               |      |               |    |
|     | Окончанием срока д                     | цействия                           |                   |         |               |      |               |    |
|     | Сменой фамилии, и                      | мени или отчества                  |                   |         |               |      |               |    |
| 5   | Сведения о медицинско                  | й справке                          |                   |         |               | Разр | ешена категор | ия |
|     |                                        |                                    |                   |         |               |      | 6             | Д  |
|     | Номер справки                          | Дата выдачи                        | Номер л           | ицензии | необязательно |      |               | E  |
|     | Название медицинского                  | учреждения                         |                   |         |               |      |               | C  |
|     |                                        |                                    |                   |         | необязательно |      |               | C  |
| ) д | анные водительского удостоверо         | ения                               |                   |         |               |      |               | E  |
|     | Реквизиты удостоверения невозмож       | кно ввести вследствие негодности и | ли утраты (хищени | 1A)     |               |      |               | E  |
|     | Серия                                  | Номер                              | Дата выдачи       |         |               |      |               | E  |
|     | Кем выдано                             |                                    |                   |         |               |      |               |    |
|     | Страна                                 | $\sim$                             |                   |         |               |      |               |    |

**7.** Укажите, где Вам удобнее получить водительское удостоверение. Обратите внимание, **при замене** водительского удостоверения достаточно ввести населенный пункт; **при получении** водительского удостоверения необходимо ввести полный адрес. Начните вводить адрес и выбирайте из предложенных вариантов поэтапно: город, улица, дом, квартира.

| Где вы будете получать водительское удостоверение?         |   |
|------------------------------------------------------------|---|
| Укажите адрес полностью<br>Тюменская обл, г Тюмень, ул. Ле | Q |
| Выберите или продолжите ваод дома                          |   |
| Тюменская обл, г Тюмень, ул Лебяжья                        |   |
| Тюменская обл, г Тюмень, ул Ленина                         |   |
| Тюменская обл, г Тюмень, ул Ленинградская                  |   |
| <b>Тюменская обл, г Тюмень,</b> ул <b>Ле</b> нская         |   |
| Тюменская обл, г Тюмень, ул Лермонтова                     |   |

# Выберите из предложенного списка удобное Вам подразделение Госавтоинспекции, дату и время его посещения.

| Про | осим вас выбрать удобное подразделение Госавтоино                                                                                        | спекции                                                                                                    |                                   |           |       |       |
|-----|----------------------------------------------------------------------------------------------------|----------------------------------------------------------------------------------------------------|-----------------------------------|-----------|-------|-------|
|     |                                                                                                    |                                                                                                    |                                   | +         |       |       |
|     | С<br>Исетское<br>Отделение ГИБДД ОМВД России по<br>Уватскому району                                                                      | Отделение регистрац<br>транспортных средсти<br>физических лиц МО Г<br>РЭР и ТН АМТС УМВД<br>по Тюменской област<br>(г.Тюмень)<br>Адрес: Россия, г Тюмень, 50 л | ии ×<br>в<br>ГИБДД<br>РОССИИ<br>И |           |       |       |
|     | Отделение ГИБДД Отделение МВД<br>России по Казанскому району 63к1                                                                        | дом 63, корпус 1<br>Выбрать время записи н                                                                                                    | априем                            |           |       |       |
| Or  | Отделение регистрации<br>транспортных средств физических<br>лиц МО ГИБДД РЭР и ТН АМТС УМВД<br>России по Тюменской области<br>(г.Тюмень) | от вопро Видекс у                                                                                                    | словия использован                | ия Яндекс |       |       |
| Под | аразделение Отделение регистрации тран<br>АМТС УМВД России по Тюме                                                                       | спортных средств физических<br>нской области (г.Тюмень)                                                                                                    | лиц МО ГИБДД I                    | РЭР и ТН  |       |       |
| Адр | рес подразделения Россия, ,г Тюмень,50 лет Окт                                                                                           | ября, дом 63, корпус 1                                                                                                    |                                   |           |       |       |
| Вы  | берите дату и время посещения                                                                                                    | Выберите дату                                                                                                    | / и время посещен                 | ия        |       |       |
|     | Выберите дату посещения                                                                                                    | Выберите дату посі<br>09.07.2020                                                                                                    | ещения                            |           |       |       |
|     |                                                                                                    | 9 июля 2020, чет                                                                                                    | тверг                             |           |       |       |
|     |                                                                                                    | 10:40                                                                                                    | 10:40 10:4                        | 10:50     | 10:50 | 10:55 |
|     |                                                                                                    | 11:20                                                                                                    | 11:25 11:3                        | 11:35     | 11:40 | 11:40 |
|     |                                                                                                    | 11:50                                                                                                    | 11:55 12:0                        | 00 12:05  | 12:10 | 12:10 |

**8.** Ознакомьтесь с порядком подачи заявления в электронном виде и подтвердите это, поставив «галочку».

12:25

12:20

11:15

11:45

12:15

11:20

11:50

12:20

| C               | Согласие на обработку персональных данных                                                                                                    |  |  |  |  |
|-----------------|----------------------------------------------------------------------------------------------------|--|--|--|--|
|                 | <ol> <li>При составлении заявления Вам необходимо заполнить все обязательные к заполнению поля в каждом<br/>пункте.</li> </ol>                   |  |  |  |  |
|                 | 2. После создания заявления вы сможете распечатать электронный билет на оказание услуги.                                                         |  |  |  |  |
|                 | <ol> <li>О ходе рассмотрения Вы можете быть проинформированы путем получения сообщения на странице<br/>личного кабинета пользователя.</li> </ol> |  |  |  |  |
|                 | Я ознакомлена с порядком подачи заявления в электронном виде                                                                                     |  |  |  |  |
|                 |                                                                                                    |  |  |  |  |
| Проверьте запол | лненные поля и нажмите «Отправить». 🛶 Отправить                                                                                                  |  |  |  |  |

**9.** После рассмотрения вашего заявления в «Личный кабинет» на Госуслугах придет уведомление о возможности оплаты на портале.

**10.** Вы можете следить за статусом отправленного заявления в личном кабинете портала Госуслуг. Для этого войдите в «Личный кабинет», нажав в правом верхнем углу на свою фамилию, и выберите пункт «Уведомления».

| осусл                                                             | уги                                                                                       |                                                                                                    |                                                                                                    | Усл                                                                                                 | уги Оплата                                                                                                    | Поддержка                                                                                                    | Q                                                                                             |                                                         |
|-------------------------------------------------------------------|-------------------------------------------------------------------------------------------|----------------------------------------------------------------------------------------------------|----------------------------------------------------------------------------------------------------|----------------------------------------------------------------------------------------------------|----------------------------------------------------------------------------------------------------|----------------------------------------------------------------------------------------------------|-----------------------------------------------------------------------------------------------|---------------------------------------------------------|
|                                                                   |                                                                                           |                                                                                                    |                                                                                                    |                                                                                                    |                                                                                                    |                                                                                                    |                                                                                               | 🕶 Личный кабинет 🛛 🗲 Выйти                              |
| Ваш                                                               | персональный                                                                              | профиль                                                                                            | Уведомлен                                                                                                    | ия Д                                                                                                | окументы                                                                                                    |                                                                                                    |                                                                                               | Все уведомления                                         |
| [0]<br>Статус ваше<br>«Подтвер»<br>Вы можете соз<br>или индивидуа | не зарегистри<br>и учетной заи<br>кдённая»<br>идать профиль (<br>ального предпри          | кие данные<br>ированы<br>писи<br>организации<br>инимателя.                                         | Зарегис<br>изменен<br>данных<br>пришло<br>поврежи<br>части), г<br>(хищени)                                                    | трировано на<br>нии содержац<br>его владелы<br>в негодности<br>дения или др<br>невозможно (<br>ия)» | а портале «Замен<br>цихся в водителы<br>ца либо в случае (<br>для дальнейшег<br>угих причин и све<br>определить визуа | а водительского у<br>ком удостоверен<br>если водительское<br>о использования в<br>дения, указанные<br>пьно либо в случа | достоверени:<br>ии персональ<br>е удостовере<br>вследствие и:<br>в нем (либо<br>ае его утраты | я при Сегодня 13:07<br>эных<br>чние<br>ізноса,<br>в его |
| Bce                                                               | Платеж                                                                                    | Заявление                                                                                          | Запись на прием                                                                                                    | Госпочта                                                                                            | Техподдержка                                                                                                    |                                                                                                    |                                                                                               |                                                         |
| Эареги<br>измен<br>его вл<br>негодн<br>или др<br>опред            | истрировано<br>ении содерж<br>адельца либ<br>ность для да<br>ругих причин<br>елить визуал | на портале «<br>кащихся в вод<br>бо в случае ес<br>льнейшего ис<br>и сведения, у<br>пьно либо в сл | Замена водителься<br>ительском удостов<br>ли водительское у,<br>пользования вслед<br>казанные в нем (л<br>тучае его утраты (х | кого удостове<br>ерении перс<br>достоверении<br>цствие износ:<br>ибо в его час<br>ииения)»          | ерения при<br>ональных данных<br>е пришло в<br>а, повреждения<br>ти), невозможно                                      | Cer                                                                                                    | годня 13:07                                                                                   |                                                         |
|                                                                   | 1400<br>Рекв<br>выда                                                                      | ) Р оплатить и<br>зизиты уплаты<br>ачу водительс                                                   | <b>цо 10.07.2020</b><br>Государственной<br>ких удостоверений                                                                  | пошлины за                                                                                          | Оплатить                                                                                                    | ]                                                                                                    |                                                                                               |                                                         |

11. Посетите подразделение Госавтоинспекции в дату и время, выбранные при отправке электронного заявления, принесите оригиналы документов, которые вы указали в заявлении.

Сотрудник подразделения Госавтоинспекции проверит данные документов, сфотографирует вас и выдаст водительское удостоверение. Обычно эта процедура занимает не более часа. Проверьте, корректно ли заполнено удостоверение.

#### Как подать заявление на региональном портале услуг Тюменской области:

1. Зайдите региональный Тюменской области портал услуг на (https://uslugi.admtyumen.ru) И авторизуйтесь В Личном кабинете, используя подтвержденную учетную запись ЕСИА.

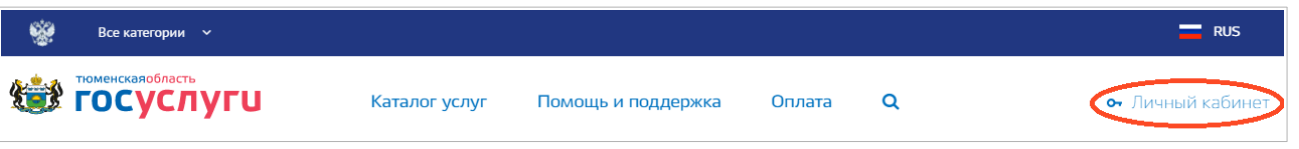

**2.** В жизненных ситуациях нажмите на блок «Транспорт», а затем выберите «Получить водительское удостоверение».

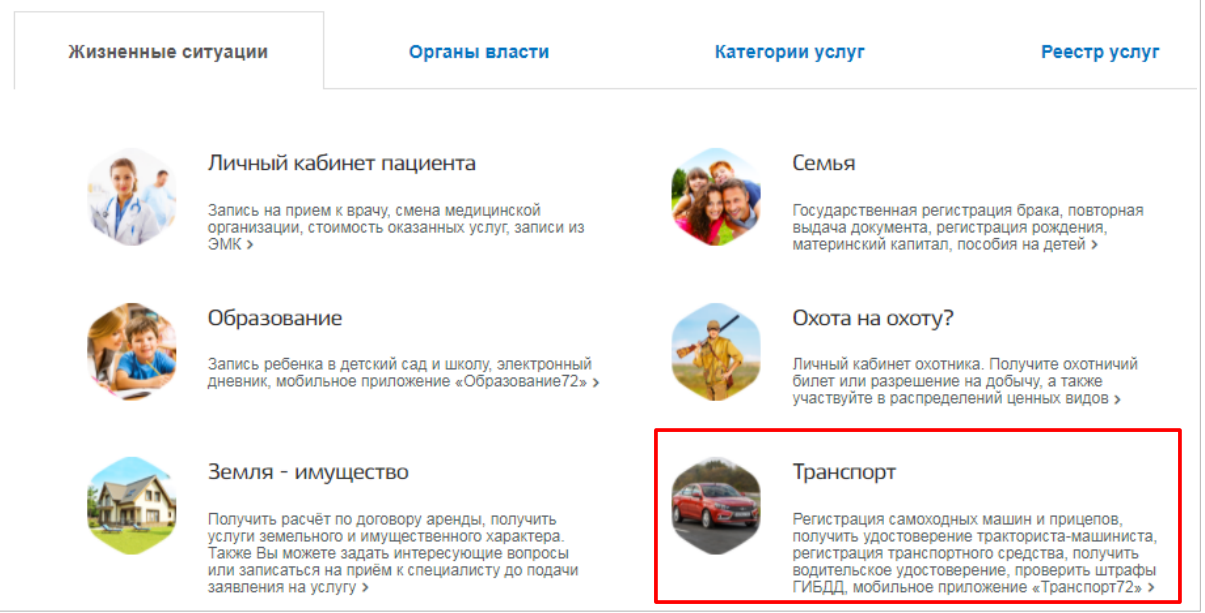

**3.** Откроется страница на портале Госуслуг с описанием услуги. Вы можете ознакомиться со сроками оказания услуги, перечнем необходимых документов и основаниями для отказа в предоставлении услуги. Чтобы оформить услугу, нажмите на кнопку «Получить услугу».

| 🞯 Получение водительских удостоверений |                                                                                                    |                                                                                    |
|----------------------------------------|----------------------------------------------------------------------------------------------------|------------------------------------------------------------------------------------|
| < Вернуться                            | Подача заявления на сдачу экзаменов после прохождения<br>профессионального обучения на право управления<br>транспортными средствами | <b>Услугу предоставляет</b><br>Иннистерство внутренних дел<br>Российской Федерации |
|                                        |                                                                                                    | Получить услугу                                                                    |
| Содержание                             | Описание услуги                                                                                                    |                                                                                    |

**4.** Информация о заполнении заявления описана в пп. 6-11 Инструкции «Как подать заявление на портале Госуслуг».

**5.** В случае возникновения технических проблем при работе с порталом услуг Тюменской области Вы можете обратиться за помощью по телефонам: **8-800-100-12-90, (3452) 566-330**